#### بسمه تعالى

### دانشگاه پیام نور مرکزکبودراهنگ

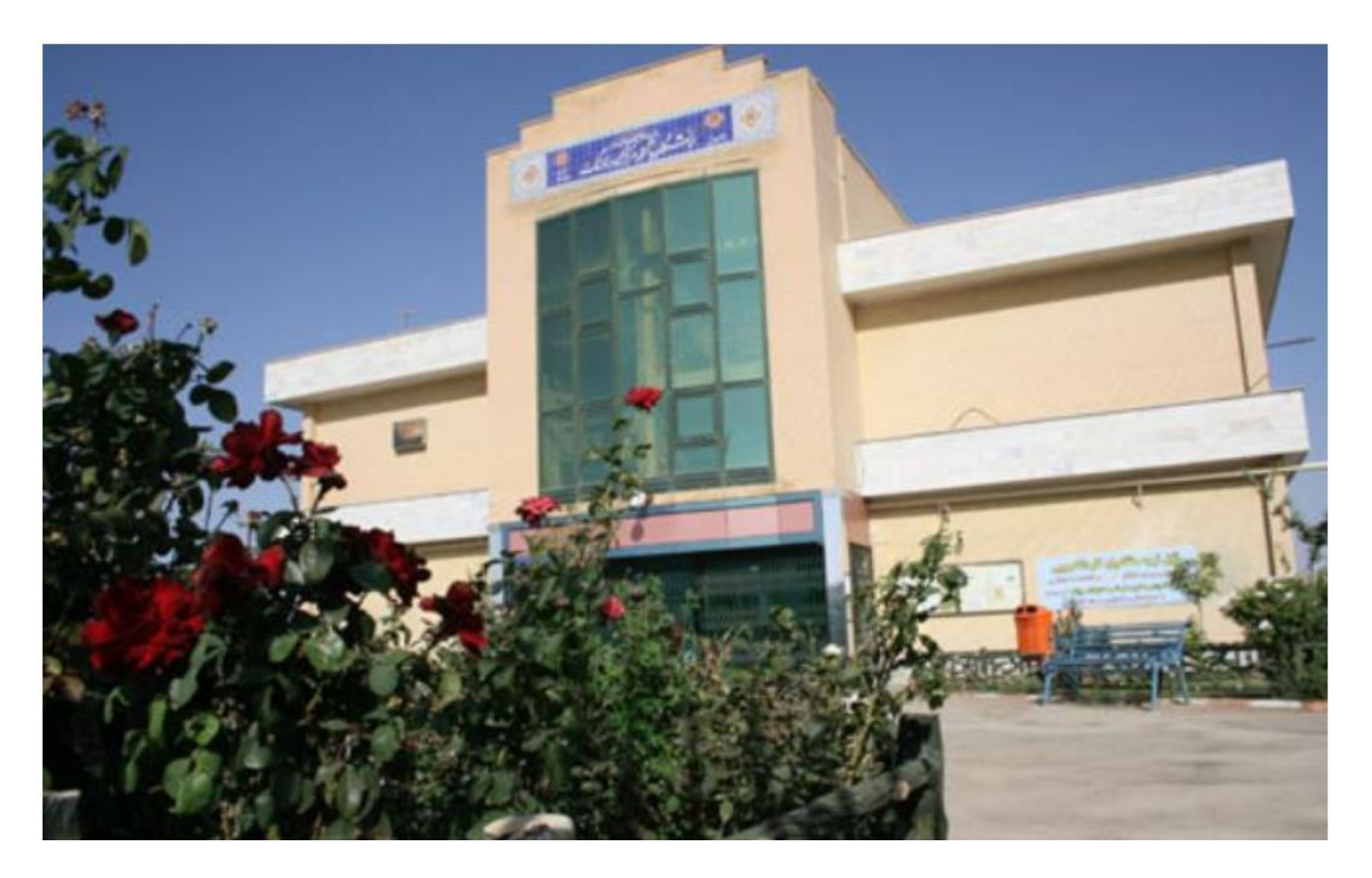

# نحوه عضویت در سایت <u>https://irandoc.ac.ir</u>

# **جهت ثبت پروپوزال به شرح ذیل می باشد.**

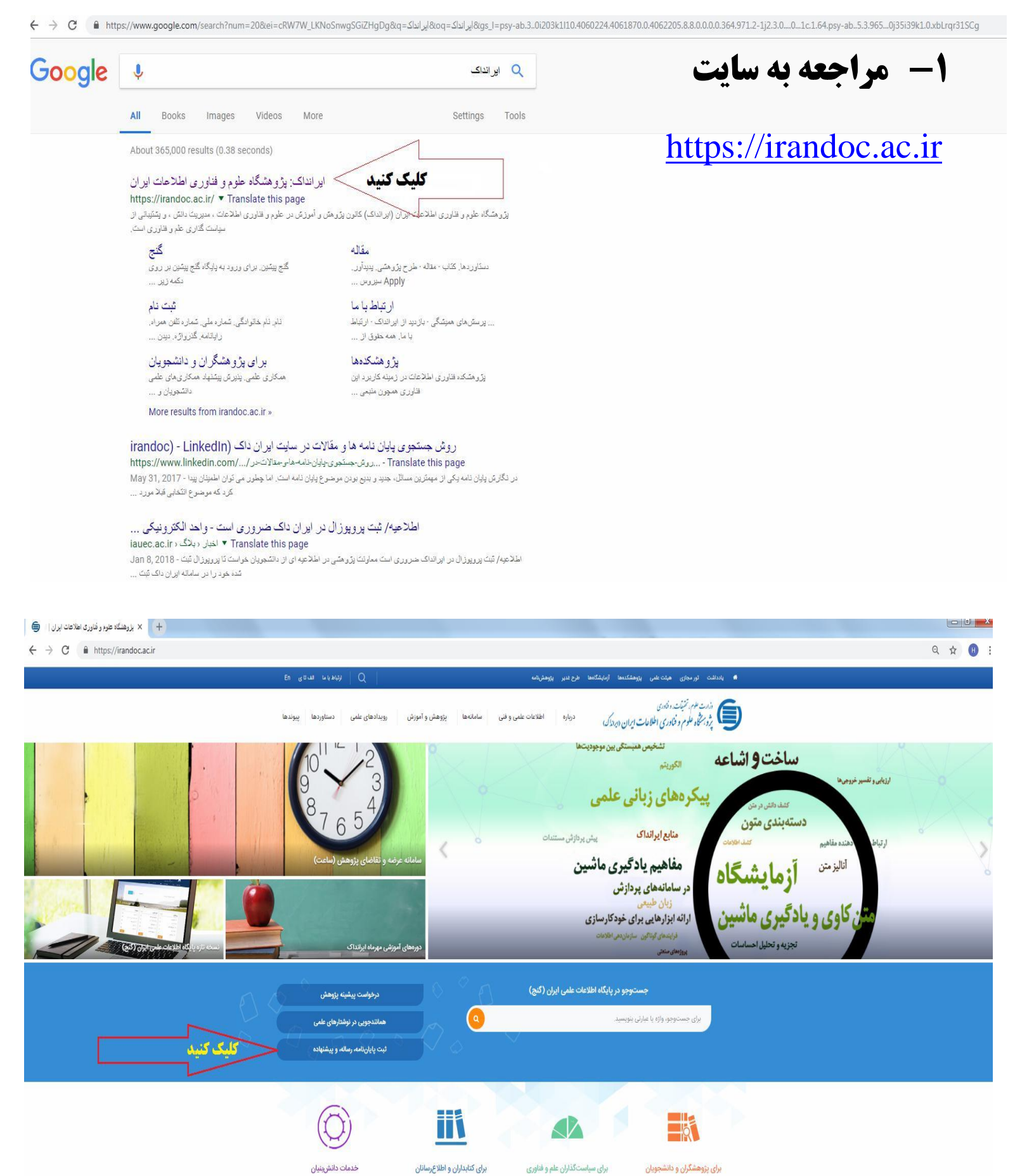

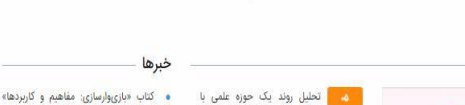

تير

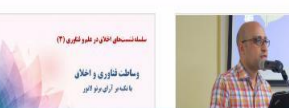

رويدادها

تحلیل روند یک حوزہ علمی با استفاده از اطلاعات کتابشناختی مقالات

زنگ ایرانداک در دانشگاهها به صدا درمی آید

منتشر شد

## ۲- بر روی کلمه نام نویسی کلیک نموده تا وارد فرم ثبت نام شوید

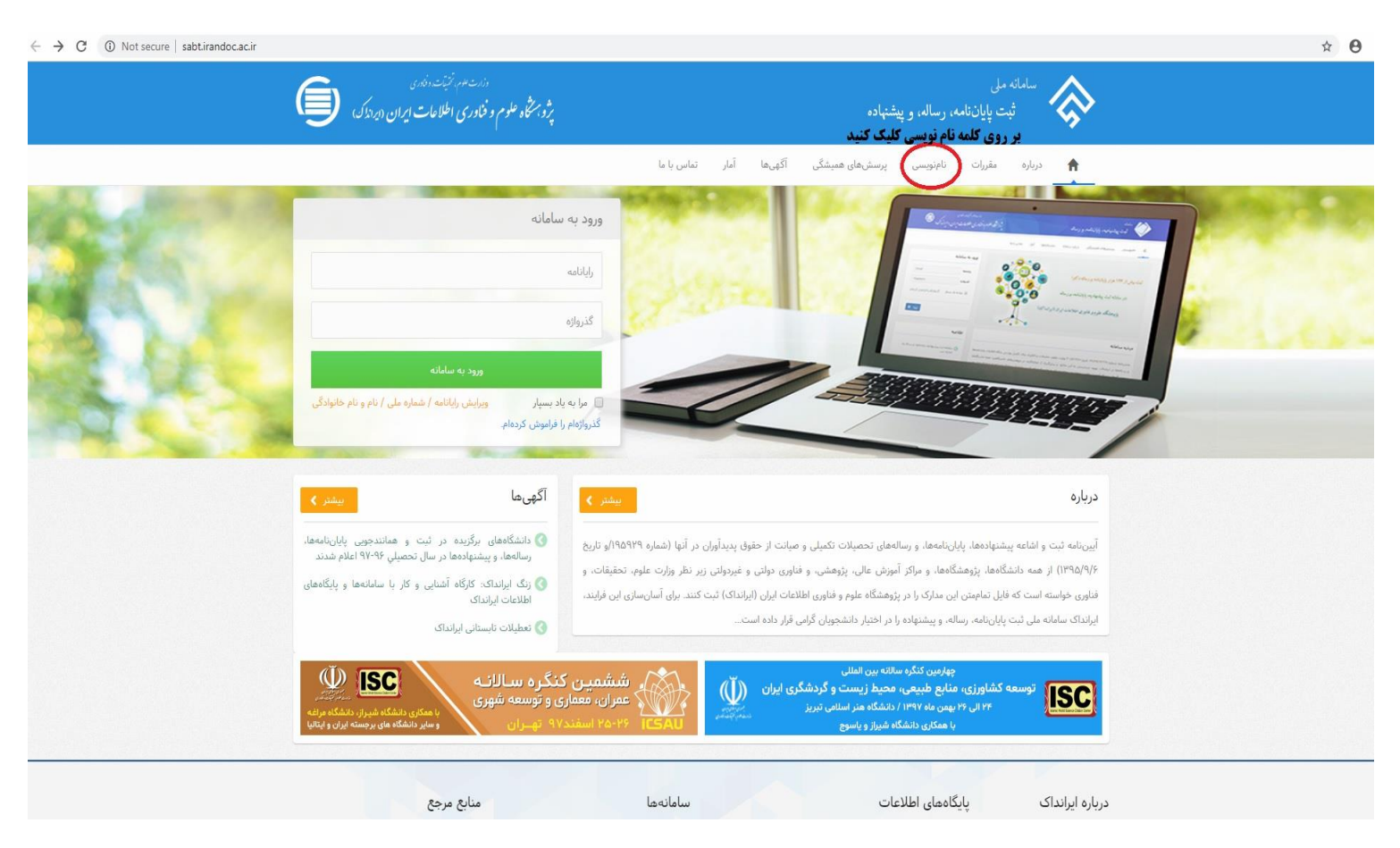

### ۳- فرم ثبت نام را کامل نمایید.

← → C ③ Not secure | sabt.irandoc.ac.ir/Account/Register Q & 0  $\otimes$ پژو سرتگاه علوم و فناوری اطلاعات ایران (ایراند) تماس يا ما آمار مقررات نامنویسی پرسشهای همیشگی آگهیها **A** نامنويسى کاربر گرامی! ت پیش از پر کردن کاربرگ نامنویسی توجه فرمای اطلاعاتی که وارم میکنید اطلاعات موتین شماست، بتابراین آنها را کامل و درست وارد کنید
اطلاعات مویتی (مانند شماره ملی)، شماره تلفن ممراه و رایانامه (ایمیل) دیگران را به کار نیرید
شماره ملی و رایانامه (ایمیل) را نمیتوان ویرایش کرد. پس در وارد کردن آنها دقت کنید. رايانامه Email اطلاعات درخواستی را کامل کنید ويدن گذرواژه 🗊 ديدن گذرواژه گذرواژه نام \* نام ام خانوادگی نام خانوادگی \* First Name نام (انگلیسی) \* Last Name نامخانوادگی (انگلیسی) \* نام يدر \* () اتباع خارجی ، ایرانی تابعيت شمارہ ملی \* • / سال روز 🔻 / ماه تاريخ تولد \* **شماره تلفن همراه \*** پیامکهای سامانه به این شماره پیامک میشود 00 ، مرد

## ۴-پس از ثبت نام با وارد کردن نام کاربری و رمز عبور از طریق صفحه ذیل الذکر

می توانید وارد سامانه ثبت شوید.

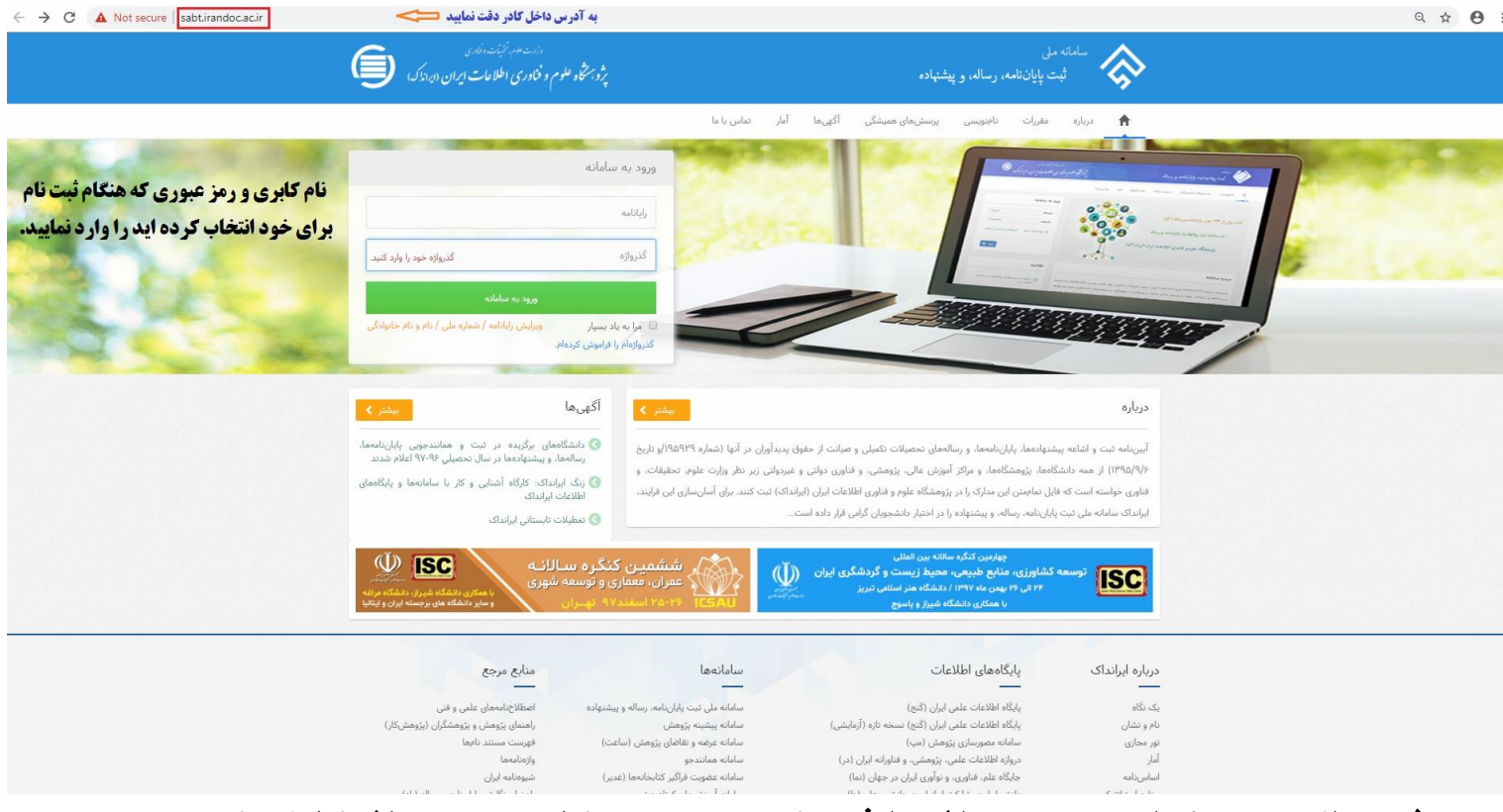

## **3- اگر می خواهید پروپوزال را ثبت کنید بر روی کلمه پروپوزال کلیک کنید.**

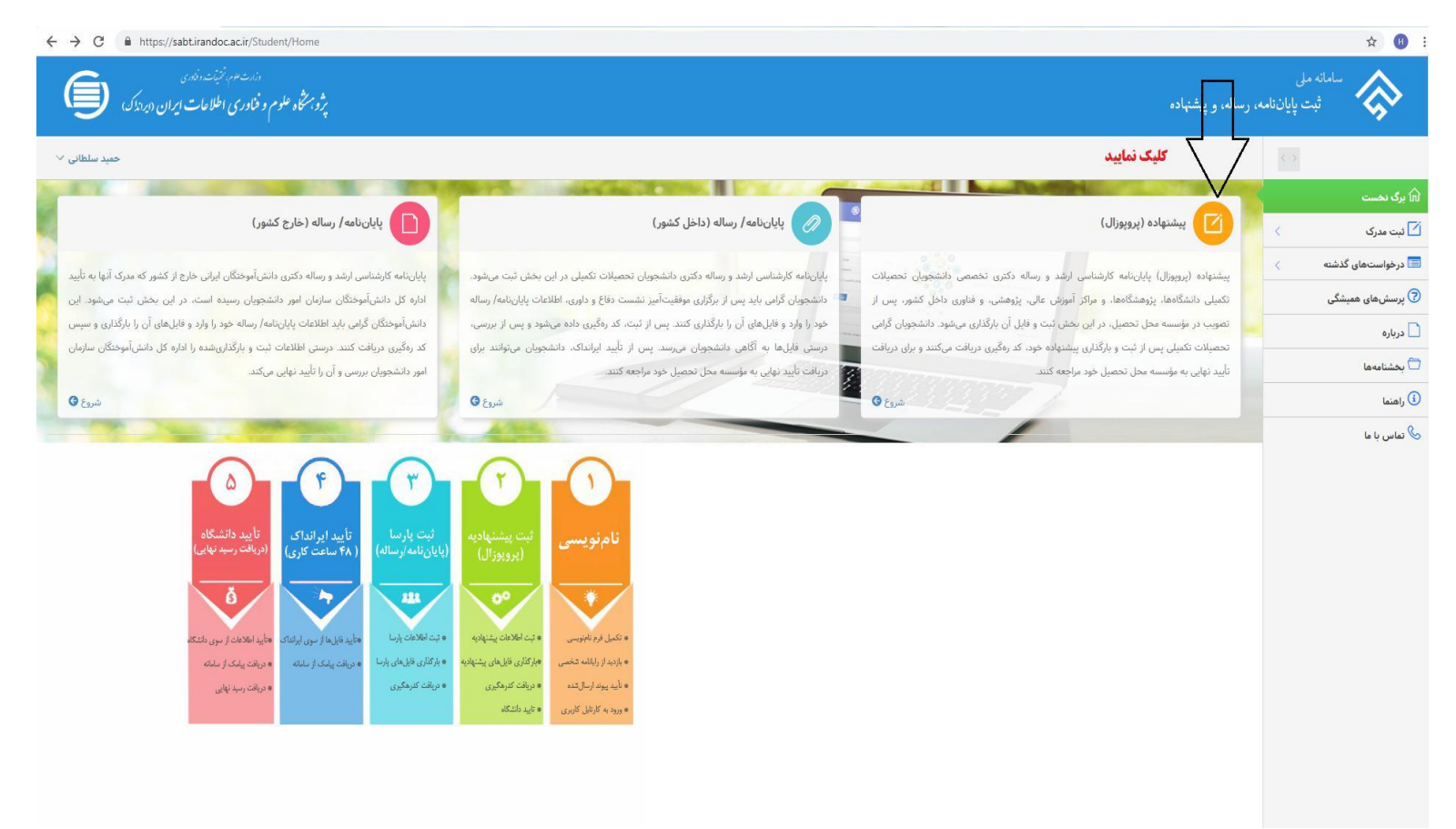

## **6- برای ثبت پروپوزال بایستی فرم زیر را کامل کنید.**

| ← → C                                                | roposal/Create    |                             |                                        |                        |                        |                            | ¢ (                              |
|------------------------------------------------------|-------------------|-----------------------------|----------------------------------------|------------------------|------------------------|----------------------------|----------------------------------|
| دارت عوم تخیفت وفدی<br>فکاوری اطلاعات ایران (دیدادک) | پژو برخماه علوم و |                             |                                        |                        |                        | له، و پیشنهاده             | سامانه ملی<br>ثبت پایاننامه، رسا |
| حميد سلطاني 🗸                                        |                   |                             |                                        |                        |                        |                            | <. 5.                            |
|                                                      |                   |                             |                                        |                        |                        | افزودن بیشنهاده (برویوزال) | برگ نخست                         |
|                                                      |                   |                             |                                        |                        |                        |                            | ئېت مدرک 🗸                       |
| 67                                                   | ۵                 |                             | ······································ | (                      | )                      | 0                          | ىنىھادە (پروپوزال)               |
| پایان                                                | پذیرش             | فایلهای پیشتهاده (پروپوزال) | محتولی پیشنهاده (پروپوزال)             | پاده (پرویوزال)        | اطلاعات پیشنو          | اطلاعات شخصی و تحصیلی      | ننامه/ رساله (داخل کشور)         |
|                                                      |                   |                             |                                        |                        |                        |                            | درخواستهای گذشته 🗧 🗧             |
| اطلاعات درخواستي را وارد                             |                   |                             |                                        |                        | نام                    |                            | پرسشهای همیشگی                   |
| نموده و سپس فایل پروپوزال                            |                   |                             |                                        |                        | ر<br>المانية مان       |                            | درباره                           |
| را در داخل سامانه آپلود                              |                   |                             |                                        |                        | وم مودی                |                            | بخشنامهها                        |
| نماييد                                               |                   |                             |                                        |                        | رايانامه               |                            | راهتما                           |
|                                                      |                   |                             |                                        |                        | شماره ملی              |                            | تماس با ما                       |
|                                                      |                   |                             |                                        | أشماره دانشجوبى        | شماره دانشجویی *       |                            |                                  |
|                                                      | •                 |                             |                                        | انتخاب كنيد.           | مقطع تحصيلي *          |                            |                                  |
|                                                      |                   |                             |                                        | سال                    | * Looisebis essentin   |                            |                                  |
|                                                      |                   |                             |                                        |                        | سان ورود به معنع محصيی |                            |                                  |
|                                                      | •                 |                             |                                        | التحاب دنيد            | وابستگی سازمانی *      |                            |                                  |
|                                                      | •                 |                             |                                        | انتخاب كنيد            | مۇسسە آموزشى/ پژوھشى * |                            |                                  |
|                                                      | •                 |                             |                                        | انتخاب كنيد            | دانشکده/ پژوهشکده *    |                            |                                  |
|                                                      |                   |                             | ىست ئىست.                              | دانشکده/ پژوهشکده در ا |                        |                            |                                  |
|                                                      | <b>6</b>          |                             |                                        |                        |                        |                            |                                  |
|                                                      | کام بعد 🕈         |                             |                                        |                        |                        |                            |                                  |

#### ۷- پس از طی مراحل فوق می توانید برای اطلاع از وضعیت پذیرش پروپوزال با مراجعه به قسمت درخواستهای گذشته

مراجعه نمایید.

| ← → C ≜ http  | ps://sabt.irandoc.ac.ir/Do                         | ocument/OrganizationD | ocuments                      |                      |                     |   |                                               |             |                                                                 |                     | Q & O :                  |
|---------------|----------------------------------------------------|-----------------------|-------------------------------|----------------------|---------------------|---|-----------------------------------------------|-------------|-----------------------------------------------------------------|---------------------|--------------------------|
| ن ھوک 🌔       | دندت علم نخبتننددند.<br>علوم و فناوری اطلاحات ایرا | رو محکوم<br>پرو       |                               |                      |                     |   |                                               |             | رساله، و پشتهاده                                                | ملی<br>ت پایاننامه، |                          |
| حمید سلطانی 🗸 |                                                    |                       |                               |                      |                     |   | پیام نور استان همدان/ مرکز پیام نور کیودرآمنگ | ی)/ دانشگاه | دانشگاه پیام نور (وزارت علوم، تحقیقات، و فناور                  |                     |                          |
|               |                                                    |                       |                               |                      |                     |   |                                               |             | 🛛 درخواست.مای گذشته                                             |                     | 🕥 برگ نخست<br>🗋 درباره   |
|               |                                                    | •                     | بيشتهاده                      | وضعیت مدرک           | تا تاريخ            | = | از تاریخ                                      | •           | تاريخ                                                           | <                   | 🛄 آمار ثیت               |
| المله ر       | جستوجو ۹                                           |                       |                               |                      |                     |   | جستوجو                                        |             | فیلد را انتخاب کنید.                                            | <                   | 📼 مدیریت درخواست.ها      |
| v             |                                                    |                       | وضعیت مدرک 🗸                  | غنوان مدرک 🗸         | نوغ بىرى پ          | × | دانشجو                                        | ~           | کد رهگیری                                                       |                     | درخواستهای گذشته 🗖 معیات |
|               | عمليات -                                           |                       | ئېت مدرک                      | سنتز و بررسی یک بزرگ | پیشنهاده (پرویوزال) |   | افسانه ظفرى                                   |             | IFAAkd*                                                         |                     | ن رامنما                 |
|               |                                                    |                       | ^                             |                      |                     |   |                                               |             |                                                                 |                     | 🦻 پرسش مای ممیشگی        |
| 76 j 1 este   | ه هیشید ۶۴۶ یا ۱۰ هیشید                            | و د<br>بشینه ۱ تا     | للل<br>مانند شکل فوق خواهد بو | وضعیت مدرک ه         |                     |   | ن ایشینه در مر صفحه                           | н           | 9 <u>2</u> <u>1</u> <u>1</u> <u>1</u> <del>1</del> <del>1</del> |                     | العامن با عا             |

**۸-پس از <mark>ثبت مدرک</mark>، پروپوزال شـما بـرای کارشـناس تحصـیلات تکمیلـی دانشـگاه** پیام نور کبودراهنگ قابل رویت شده و پس از بررسـی، تاییـد خواهـد شـد کـه بـرای اطمینان از این موضوع نیـز مـی توانیـد بـه قسـمت درخواسـتهای گذشـته مراجعـه نمایید تا پذیرش دانشگاه را مشاهده نمایید.

| ← → C | https://sabt.irandoc.ac.ir/Document/Organ                        | izationDocuments               |                      |                     |                                                    |                                                         | Q # 8                        |
|-------|------------------------------------------------------------------|--------------------------------|----------------------|---------------------|----------------------------------------------------|---------------------------------------------------------|------------------------------|
| 9     | دند عود نبخت دند.<br>پژوینگاه علوم و فناوری اطلاعات ایران دردندک |                                |                      |                     |                                                    | ، رساله، و پشتهاده                                      | سامانه ملی<br>ثبت پایان تامه |
|       | 6                                                                |                                |                      |                     | نگاه پیام نور استان معدان/ مرکز پیام نور کبودرآهنگ | دانشگاه پیام نور (وزارت علوم، تحقیقات، و قناوری) / دانش | ()                           |
|       |                                                                  |                                |                      |                     |                                                    | درخواستهای گذشته                                        | اً برگ نخست                  |
|       |                                                                  |                                |                      |                     |                                                    |                                                         | درباره                       |
|       | Y                                                                | پیشتهاده                       | یڈیرش دانشگاہ        | ال تاريخ            | 🖬 از تاریخ                                         | تاريخ                                                   | آمار ثبت 🗸                   |
|       | جستوجو Q نیایش همه                                               |                                |                      |                     | جستوجو                                             | فیلد را انتخاب کنید.                                    | اً مديريت درخواستها 🗸        |
| v     |                                                                  | وضعیت مدرک 🗸 ۷                 | عنوان مدرک 🗸         | ب نوع مدرک ب        | دانشجو                                             | کد رمگیری ب                                             | رخواستهای گذشته              |
| *     | المعالمة 🗸                                                       | ېذېرش دانشگاه                  | شرح و تفسیر ۵۰ غزل ا | بیشنهاده (برویوزال) | مهرداد قصری فر                                     | IFFAYS9                                                 | ) مقررات<br>                 |
|       |                                                                  | Λ                              |                      |                     |                                                    |                                                         | ) راهنما                     |
|       |                                                                  | 11                             |                      |                     |                                                    |                                                         | ) پرسش مای همیشگی            |
|       | سامانه ثبت شده است                                               | ت که پروپوزال شما با موفقیت در | اه نشان دهنده این اس | مشاهده پذیرش دانشگ  |                                                    |                                                         |                              |
| از ۲۵ | ا مغمه ۱۰ از ۲۴ ۵ پیشینه ۱۰ از ۱۴                                |                                |                      |                     | ک ۲۰ پیشینه در در مقده                             | N 4 - 6 F F Y 1 1 > H                                   |                              |